# Taiwan J. of Applied Economics On-line system

# **Guideline for Authors**

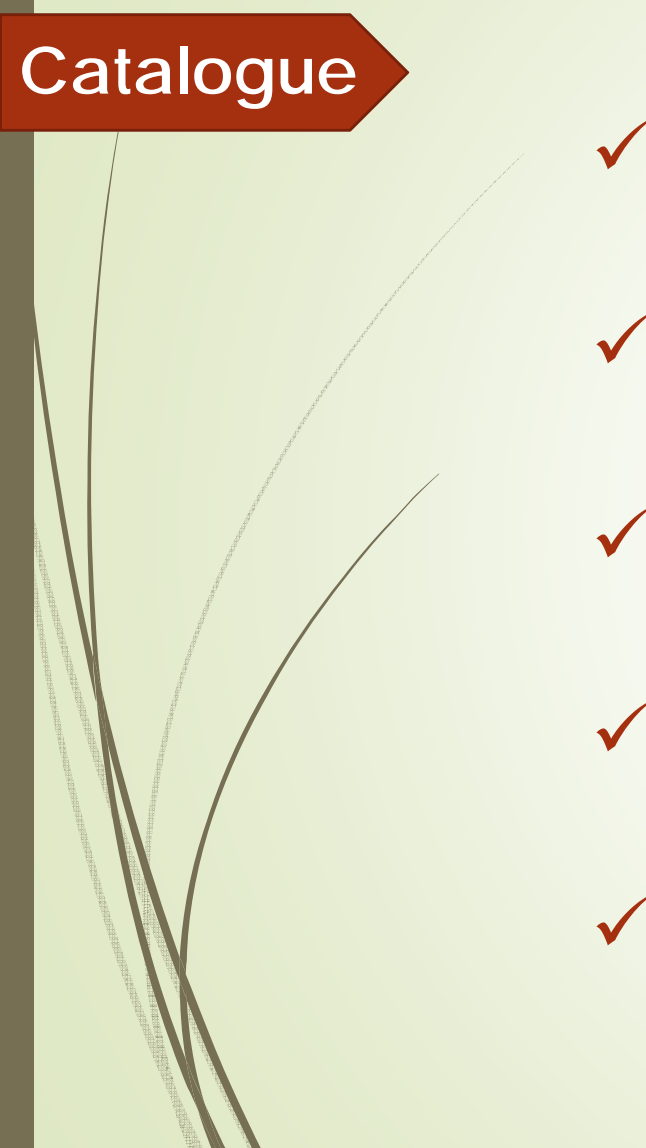

✓ Registration

✓ New submission

✓ Case 1 : Accept the paper

✓ Case 2 : Reject the paper

✓ Case 3 : Revise the paper

# Registration

Home page

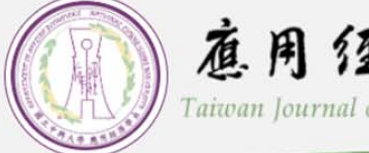

#### 直用经濟論義 Taiwan Journal of Applied Economics

#### 🐐 📋 💄 Sign Up \mid 🔀 Contact 📋 🔤 Guide for Authors

## Taiwan Journal of Applied Economics

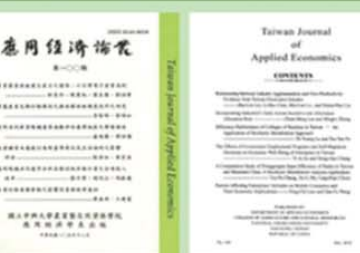

| Sign in                       |                                                |
|-------------------------------|------------------------------------------------|
| Username <b>*</b><br>(E-mail) |                                                |
| Password*                     | <ul> <li>Remember Me(What is this)</li> </ul>  |
|                               | Author Reviewer Editor                         |
|                               | Create Account ► I forget my Password ► Help ► |
|                               |                                                |

| egistration-1     | 道用经济满意<br>Taiwan Journal of Applied Economics                 |
|-------------------|---------------------------------------------------------------|
|                   | A   💄 Sign Up   🛁 Contact   🔤 Guide for Authors               |
|                   | <section-header></section-header>                             |
|                   | Sign in                                                       |
|                   | Username * (E-mail)                                           |
|                   | Password* <ul> <li>Remember Me(What is this)</li> </ul>       |
|                   | Author Reviewer Editor                                        |
| Click nere to cre | ate your account Create Account I forget my Password F Help F |
|                   |                                                               |

3

R

Registration-2

| Registration             |            |         |                  |                            |                         |
|--------------------------|------------|---------|------------------|----------------------------|-------------------------|
| Username *<br>(E-mail)   |            |         |                  |                            | Mark * is required item |
| Password#                |            |         |                  |                            |                         |
| Re-type Password∗        |            |         |                  |                            |                         |
| Title *                  | Dr. 🔻      |         |                  |                            |                         |
| Chinese Name *           |            | (if you | don't have Chine | ese name, please fill in y | your English name)      |
| English Name *           | First name | Middle  | e name           | Last name                  |                         |
| Degree *                 | Ph.D ▼     |         |                  |                            |                         |
| E-mail *                 |            |         |                  |                            |                         |
| Re-type E-mail *         |            |         |                  |                            |                         |
| Secondary E-mail         |            |         |                  |                            |                         |
| Re-type Secondary E-mail |            |         |                  |                            |                         |
| Phone number             |            |         |                  |                            |                         |
| Position *               | Professor  | ¥       |                  |                            |                         |
| Institution *            |            |         |                  |                            |                         |

## **Registration-3**

| Department *      |                         |                         |
|-------------------|-------------------------|-------------------------|
| Street address    |                         | Mark * is required item |
| City              |                         |                         |
|                   |                         |                         |
| State of Province |                         |                         |
| Postal code       |                         |                         |
| Country*          |                         |                         |
|                   | Agricultural Economics  |                         |
|                   | Growth Economics        |                         |
|                   | Finance Economics       |                         |
|                   | Energy Economics        |                         |
|                   | Environmental Economics |                         |
| Research areas *  | Health Economics        |                         |
|                   | Industrial Economics    |                         |
|                   | Industrial Origination  |                         |
|                   | International Economics |                         |
|                   | Labor Economics         |                         |
|                   | Other                   |                         |
|                   |                         |                         |
|                   |                         |                         |
|                   |                         |                         |
| Specialty         |                         |                         |
|                   |                         |                         |
|                   |                         |                         |
|                   |                         | //                      |
|                   |                         |                         |
|                   | Save                    | teset                   |

|                                       | □ 來源:Taiwan Journal of Applied Economics (TJAE) <jagecon@dragon.nchu.edu.tw></jagecon@dragon.nchu.edu.tw>   |                        | 🕒 💼 🛥 🚥        |
|---------------------------------------|----------------------------------------------------------------------------------------------------|------------------------|----------------|
| Pogistration                          | 收信: jagecon@dragon.nchu.edu.tw<br>標題: Taiwan Jaywan Jaywan (f Applied Economics /T IAE) Degistration Nation |                        |                |
| Registration                          | 振題: Taiwan Journal of Applied Economics (TJAE)-Registration Notice                                          |                        | 航文字 HTML       |
| Notice                                | Dear author ae nchu,                                                                                        |                        |                |
|                                       | Welcome to TJAE online submission system.                                                                   |                        |                |
|                                       | Your account : jagecon@dragon.nchu.edu.tw                                                                   |                        |                |
|                                       |                                                                                                    |                        |                |
|                                       | Your password : The password you set                                                                        |                        |                |
|                                       |                                                                                                    |                        |                |
| A A A A A A A A A A A A A A A A A A A |                                                                                                    |                        |                |
|                                       | Please click the link below to activate your account:                                                       |                        |                |
|                                       | http://tjae.nchu.edu.tw/index.php?action=member_active&id=13&code=qxjRTNy                                   | Click here to activate | e your account |
|                                       |                                                                                                    |                        |                |
|                                       | Best Regards,                                                                                               |                        |                |
|                                       |                                                                                                    |                        |                |
|                                       | National Chung Hsing University                                                                             |                        |                |
|                                       | Taiwan Journal of Applied Economics                                                                         |                        |                |
|                                       | Website:http://tjae.nchu.edu.tw/                                                                            |                        |                |
|                                       | TEL : + 886-4-22840350 ext. 224                                                                             |                        |                |
|                                       | E-MAIL: jagecon@dragon.nchu.edu.tw                                                                          |                        |                |
|                                       |                                                                                                    |                        |                |
|                                       |                                                                                                    |                        |                |

# New submission

| Sign in           | 董用经濟論義     Taiwan Journal of Applied Economics     Aligned Provided Contact   ■ Guide for Authors     Sign Up   ≤ Contact   ■ Guide for Authors                                                                                                    |
|-------------------|----------------------------------------------------------------------------------------------------|
|                   | <section-header><section-header><section-header><section-header><section-header><section-header><section-header><section-header><text><text><text><text><text><text><text><text><text><text></text></text></text></text></text></text></text></text></text></text></section-header></section-header></section-header></section-header></section-header></section-header></section-header></section-header> |
|                   | Sign in                                                                                                    |
|                   | Username *<br>(E-mail)                                                                                                    |
|                   | Password*<br>© Remember Me(What is this)                                                                                                    |
| Click here to sig | n in your account       Author       Reviewer       Editor         Create Account >       I forget my Password >       Help >                                                                                                    |
|                   |                                                                                                    |

| Personal<br>Information | Log in                                       | this page to modify your personal information.                        |   |
|-------------------------|----------------------------------------------|-----------------------------------------------------------------------|---|
|                         | Personal Information                         | New Submission Submission List                                        |   |
|                         | Welcome, author ae r<br>Username<br>(E-mail) | jagecon@dragon.nchu.edu.tw                                            |   |
|                         | Password*                                    |                                                                       | - |
|                         | Re-type Password*<br>Title *                 | Dr. T                                                                 | - |
|                         | Chinese Name *                               | 作者 (if you don't have Chinese name, please fill in your English name) |   |

|                                                               | Personal Information | New Submission   | Submission List                                                    |
|---------------------------------------------------------------|----------------------|------------------|--------------------------------------------------------------------|
| w Submission-1                                                | Authors Information  | / Upload files / | Complete                                                           |
|                                                               | New Submissi         | ion              |                                                                    |
|                                                               | Welcome, author ae   | nchu :           | Sign Out                                                           |
|                                                               | Title *              |                  |                                                                    |
|                                                               | Research Area *      | please choose    | ▼                                                                  |
| New Submission: Authors Informa                               | tion                 | Chinese Name*    | (if you don't have Chinese name, please fill in your English name) |
| Submit your paper and key in you<br>(Mark * is required item) | ur information.      | English Name*    | First name Middle name Last name                                   |
|                                                               |                      | Position*        | Professor                                                          |
|                                                               | Current Author List  | Institution*     |                                                                    |
|                                                               |                      | Department*      |                                                                    |
|                                                               |                      | E-mail*          |                                                                    |
|                                                               |                      |                  | <ul> <li>Corresponding Author</li> </ul>                           |
|                                                               |                      |                  | + Add another author                                               |
|                                                               |                      |                  | Save Reset Next                                                    |
|                                                               |                      |                  |                                                                    |

| ew Submission-2 | Authors Information | / Upload files / | Complete              |                         |                                                              |
|-----------------|---------------------|------------------|-----------------------|-------------------------|--------------------------------------------------------------|
|                 | New Submiss         | ion              |                       |                         |                                                              |
|                 | Welcome, author ae  | nchu :           |                       |                         | Sign Out                                                     |
|                 | Title *             |                  |                       |                         |                                                              |
|                 | Research Area *     | please choose    | <b>T</b>              |                         |                                                              |
|                 |                     | Chinese Name*    | (if you don't have Ch | inese name, please fill | in your English name)                                        |
|                 |                     | English Name*    | First name            | Middle name             |                                                              |
|                 |                     | Position*        | Professor             |                         |                                                              |
|                 | Current Author List | Institution*     |                       |                         |                                                              |
|                 |                     | Department*      |                       |                         |                                                              |
|                 |                     | E-mail*          |                       |                         |                                                              |
| Click           | here to set up cor  | responding a     | uthor.                | rresponding Author      | If there are more than one auth<br>click here to add others. |
| Click           | "Save" to save your | information      |                       |                         | + Add another author                                         |

Ν

#### New Submission-3

After filling in your information, please click "Save" to save your information. (System will show you the same page to let you check your information.)

New Submission

| э.                 | 108-0016 Withdraw Manus         | script                         |                       |                       |  |
|--------------------|---------------------------------|--------------------------------|-----------------------|-----------------------|--|
| tle ×              | 範例                              |                                |                       |                       |  |
| esearch Area *     | Agricultural Economics <b>V</b> | ]                              |                       |                       |  |
|                    | Chinese Name*                   | 範例<br>(if you don't have Chine | ese name, please fill | in your English name) |  |
|                    | English Name*                   | Sample                         | ae                    | nchu                  |  |
|                    | Position*                       | Professor                      | <b>T</b>              |                       |  |
| urrent Author List | Institution*                    | nchu                           |                       |                       |  |
|                    | Department*                     | ae                             |                       |                       |  |
|                    | E-mail*                         | sample@gmail.com               |                       |                       |  |
|                    |                                 | ۲                              | Corresponding Auth    | or                    |  |
|                    |                                 |                                |                       |                       |  |

#### New Submission-4

| New Subm          | New Submission: Upload filesUpload required files of your paper.          |
|-------------------|---------------------------------------------------------------------------|
| Welcome, author a | (Mark * is required item)                                                 |
|                   | Title page (word) *                                                       |
|                   | Title page (pdf) *                                                        |
|                   | Cover Letter (pdf) *                                                      |
|                   | Abstract (Chinese_ Anonymous) (word) *                                    |
| Upload Files List | Abstract (Chinese_ Anonymous) (pdf) * Please pay attention the type of yo |
|                   | Abstract (English_ Anonymous) (word) *                                    |
|                   | Abstract (English_ Anonymous) (pdf) *                                     |
|                   | Manuscript (Anonymous) (word) *                                           |
|                   | Manuscript (Anonymous) (pdf) *                                            |
|                   | Data Source                                                               |
| Unload Files *    | Title page (word) * ▼                                                     |
| opioda mico       | upload files                                                              |

#### New Submission: Complete

#### New Submission-5

You can review the files you uploaded and download them to check again. If your files have no problem, please click "Sent" to send your files.

| Authors Information / Upload files / Complete |          |
|-----------------------------------------------|----------|
| New Submission                                |          |
| Welcome, author ae nchu :                     | Sign Out |
| File                                          | Amount   |
| Title page (word) *                           | 1        |
| Title page (pdf) *                            | 1        |
| Cover Letter (word) *                         | 1        |
| Cover Letter (pdf) *                          | 1        |
| Abstract (Chinese_ Anonymous) (word) *        | 1        |
| Abstract (Chinese_ Anonymous) (pdf) *         | 1        |
| Abstract (English_ Anonymous) (word) *        | 1        |
| Abstract (English_ Anonymous) (pdf) ×         | 1        |
| Manuscript (Anonymous) (word) *               | 1        |
| Manuscript (Anonymous) (pdf) *                | 1        |
| Data Source                                   | 0        |

| Title page (word)                    |
|--------------------------------------|
| Title page (pdf)                     |
| Cover Letter (word)                  |
| Cover Letter (pdf)                   |
| Abstract (Chinese_ Anonymous) (word) |
| Abstract (Chinese_ Anonymous) (pdf)  |
| Abstract (English_ Anonymous) (word) |
| Abstract (English_ Anonymous) (pdf)  |
| Manuscript (Anonymous) (word)        |
| Manuscript (Anonymous) (pdf)         |
| Back Sent                            |
| Click here to send your files.       |

| Compl  | ete   |
|--------|-------|
| upload | files |

### Submission List

#### After sending your files successfully, system will show you this page

| Submission                       | List                                                                    |          |
|----------------------------------|-------------------------------------------------------------------------|----------|
| 300111331011                     |                                                                         |          |
| Welcome, author ae               | nchu :                                                                  | Sig      |
|                                  |                                                                         | 108-0016 |
| No: 108-0016 / S                 | ubmission time : 2019-05-08                                             |          |
|                                  |                                                                         |          |
| ID.                              | 108-0016                                                                |          |
| Title                            | 108-0016<br>範例                                                          |          |
| ID.<br>Title<br>Author           | 108-0016<br>範例<br>Sample ae nchu                                        |          |
| ID.<br>Title<br>Author<br>Status | 108-0016<br>範例<br>Sample ae nchu<br>Under review                        |          |
| ID.<br>Title<br>Author<br>Status | 108-0016<br>範例<br>Sample ae nchu<br>Under review<br>Withdraw Manuscript |          |

#### Submission Notice

#### You will get "Submission Notice" after you submitted your paper.

|                                                                                                    | <ul> <li>□ 來源: Taiwan Journal of Applied Economics (TJAE) &lt; jagecon@dragon.nchu.edu.tw&gt;</li> <li>收信: jagecon@dragon.nchu.edu.tw</li> <li>標題: Taiwan Journal of Applied Economics (TJAE)-Submission Notice-108-0016</li> <li>日期: Wed, 08 May 2019 16:31:54</li> </ul> |
|----------------------------------------------------------------------------------------------------|----------------------------------------------------------------------------------------------------|
| and a stand of the stand of the | Dear author ae nchu,                                                                                                    |
|                                                                                                    | We have received your submission "範例" at "2019/05/08". Submission ID:108-0016. If your submission is accepted to publish, a publication fee of NT\$2,000 will be collected.                                                                                                |
|                                                                                                    | Your paper is now under review. Thank you for supporting Taiwan Journal of Applied Economics. Please contact us if you need any assistance.                                                                                                    |
|                                                                                                    | Best Regards,                                                                                                    |
|                                                                                                    | National Chung Hsing University                                                                                                    |
|                                                                                                    | Taiwan Journal of Applied Economics                                                                                                    |
|                                                                                                    | Website:http://tjae.nchu.edu.tw/                                                                                                    |
|                                                                                                    | TEL : + 886-4-22840350 ext. 224                                                                                                    |
|                                                                                                    | E-MAIL: jagecon@dragon.nchu.edu.tw                                                                                                    |
|                                                                                                    |                                                                                                    |

## Case 1 : Accept the paper

## Information of Acceptance

#### You will get "Information of Acceptance" if your paper is accepted.

|   | □ 來源: Taiwan Journal of Applied Economics (TJAE) <jagecon@dragon.nchu.edu.tw></jagecon@dragon.nchu.edu.tw> | · · · ·      |     |
|---|----------------------------------------------------------------------------------------------------|--------------|-----|
|   | 收信. jagecon@dragon.nchu.edu.tw                                                                             |              |     |
|   | 標題. Taiwan Journal of Applied Economics (TJAE)-Information of Acceptance-108-0016<br>日                     | <b>林文学 H</b> | тмі |
|   | Dear author ae nchu,                                                                                       |              |     |
|   | Congratulations. Your paper "範例" is accepted.                                                              |              |     |
|   | According to the reviewers' comments, the editor committee has <b>accepted</b> paper 108-0016.             |              |     |
| / | Please note that your paper should not be published in other journals.                                     |              |     |
|   | Final paper should be submitted in three weeks in TJAE online submission system. Pay attention to the de   | adline.      |     |
|   | Thank you for considering Taiwan Journal of Applied Economics as an outlet of your research.               |              |     |
|   | Best Regards,                                                                                              |              |     |
|   |                                                                                                    |              |     |

#### Log in "Submission List" page to upload your finalized manuscript.

Upload manuscript

| script                           | Personal Information | New Submission                      | Submission List                                                                                |                     |                                                             |    |
|----------------------------------|----------------------|-------------------------------------|------------------------------------------------------------------------------------------------|---------------------|-------------------------------------------------------------|----|
|                                  | Submission Lis       | st                                  |                                                                                                |                     |                                                             |    |
|                                  | Welcome, author ae   | nchu :                              |                                                                                                | Sign Out            |                                                             |    |
|                                  | No: 108-0016 / Si    | Ibmission time : 2019               | 0-05-08                                                                                        | 108-0016 <b>▼</b>   |                                                             |    |
|                                  | ID.                  | 108-0016                            |                                                                                                |                     |                                                             |    |
|                                  | Title<br>Author      | 範例<br>Sample ae nchu                |                                                                                                |                     |                                                             |    |
|                                  | Status               | Submission Successful<br>Manuscript | 108-0016-v1.pdf                                                                                |                     |                                                             |    |
|                                  |                      | Status                              | Revise                                                                                         |                     |                                                             |    |
|                                  | First Review         | First Review's                      | 108-0016-01-v1-Comment.pdf 108-0016-01-v1-Rep<br>108-0016-02-v1-Comment.pdf 108-0016-02-v1-Rep | ly.pdf<br>ly.pdf    |                                                             |    |
|                                  |                      | Comment                             | Revised Manuscript 108-0016-v2.pdf                                                             |                     |                                                             |    |
|                                  |                      | Manuscript                          | 108-0016-v2.pdf                                                                                |                     |                                                             |    |
|                                  |                      | Status                              | Accept                                                                                         |                     |                                                             |    |
|                                  | Second Review        | Second Review's<br>Comment          | 108-0016-01-v2-Comment.pdf Reply and modify<br>108-0016-02-v2-Comment.pdf Reply and modify     | 1 Reply reviewer    | 's comment                                                  |    |
| Please modify your thesis accord | ding to this file.   | Manuscript Format.pdf               |                                                                                                |                     |                                                             |    |
|                                  | Accept               | Finalized Manuscript                | (Word file only) upload file                                                                   | Upload (Click "uplo | your finalized manuscript ad file" to choose the file first |    |
|                                  |                      |                                     | Sent Withdraw Manuscript                                                                       | and click "         | Upload" to successfully upload it.                          | .) |
|                                  |                      |                                     |                                                                                                |                     | 19                                                          |    |

# **Case 2 : Reject the paper**

## Rejection

#### You will get "Rejection" if your paper is rejected.

|   | ∃來源: Taiwan Journal of Applied Economics (TJAE) <jagecon@dragon.nchu.edu.tw><br/>收信: jagecon@dragon.nchu.edu.tw<br/>標題: Taiwan Journal of Applied Economics (TJAE)-Rejection-108-0019<br/>日期: Fri, 24 May 2019 11:05:31</jagecon@dragon.nchu.edu.tw> | <ul> <li>● ■ ■ …</li> <li>純文字 HTML \_</li> </ul> |
|---|----------------------------------------------------------------------------------------------------|--------------------------------------------------|
|   | Dear author ae nchu,                                                                                                    |                                                  |
| / | Your submission "範例" has been reviewed. The editor committee has concluded that your paper is not su<br>For detailed comments, please log in to TJAE online system.                                                                                  | itable for publishing in TJAE.                   |
|   | Best Regards,                                                                                                    |                                                  |
|   |                                                                                                    |                                                  |

National Chung Hsing University

Taiwan Journal of Applied Economics

Website:http://tjae.nchu.edu.tw/

TEL : + 886-4-22840350 ext. 224

E-MAIL: jagecon@dragon.nchu.edu.tw

## **Case 3 : Revise the paper**

#### **Revision Notice**

### You will get "Revision Notice" if your paper have to be revised.

|   | □ 來源: Taiwan Journal of Applied Economics (TJAE) <jagecon@dragon.nchu.edu.tw><br/>收信: jagecon@dragon.nchu.edu.tw</jagecon@dragon.nchu.edu.tw>                                                                            | 🕒 💼 🛥 🚥                            |
|---|----------------------------------------------------------------------------------------------------|------------------------------------|
|   | 標題: Taiwan Journal of Applied Economics (TJAE)-Revision Notice-108-0016<br>日期: Wed, 22 May 2019 16:16:15                                                                                                    |                                    |
|   | Dear author ae nchu,                                                                                                    |                                    |
|   | Number:108-0016                                                                                                    |                                    |
|   | Title:範例                                                                                                    |                                    |
| / |                                                                                                    |                                    |
|   | Please log into TJAE system to review comments from reviewers. Please revise and provide response accord cite papers from TJAE. Revised submission should be provided in two weeks by 2019/06/05 for detailed reviewers. | ingly. You are encouraged to iews. |
|   | Best Regards,                                                                                                    |                                    |
|   | National Chung Hsing University                                                                                                    |                                    |
|   | Taiwan Journal of Applied Economics                                                                                                    |                                    |
|   | Website:http://tjae.nchu.edu.tw/                                                                                                    |                                    |
|   | TEL : + 886-4-22840350 ext. 224                                                                                                    |                                    |
|   | E-MAIL: jagecon@dragon.nchu.edu.tw                                                                                                    |                                    |
|   |                                                                                                    |                                    |
|   |                                                                                                    |                                    |

#### Reply Comment & Upload revised file

and upload your revised manuscript. New Submission Submission List Personal Information Submission List Sign Out Welcome, author ae nchu : 108-0016 • No: 108-0016 / Submission time : 2019-05-08 ID. 108-0016 Title 範例 Sample ae nchu Author Submission Successful Status 108-0016-v1.pdf Manuscript Status Revise 108-0016-01-v1-Comment.pdf Reply and modify 1 Reply reviewer's comment First Review 108-0016-02-v1-Comment.pdf Reply and modify First Review's Comment 2 Upload your revised manuscript Revised Manuscript (Click "upload file" to choose the file first upload file Upload and click "Upload" to successfully upload it.) Click "Sent" to send your information Withdraw Manuscript Click here can withdraw the manuscript Sent 24

Log in "Submission List" page to reply reviewer's comment